# CalPlanning | Job Aid

### Purpose

#### Introduction

HCP Pooled Positions allow users to plan fluctuating populations of employees using a single position. When selecting the Pooled Position type in HCP, many defaults are populated in the system, saving data entry time. This job aid will detail what gets system generated in the system and how to manage the defaults.

#### Access

CalPlanning users with Planner role access can update Pooled Position Salary Admin Plans.

#### Location

HCP Pooled Positions can be accessed and updated in the **HCP Planner Task List** within the **Create and Manage HCP Pooled Positions** task.

#### Instructions

The following pages detail:

- Default Compensation Accounts, Salary Admin Plans, Fringe Accounts and Fee Remission Rates for Pooled Positions
- Updating Pooled Position Compensation and Fringe Accounts
- Updating the Salary Admin Plan for a Pooled Position
- Running the Calculate Compensation Business Rule
- Vacation Eligibility by Salary Admin Plan

### Questions

If you have any questions regarding this document, please email calplanning@berkeley.edu.

### **HCP Pooled Position System Defaults**

When creating a new pooled position, selecting the type of position will default the Compensation Account, Fringe Account, and Salary Admin Plan as follows:

|                            |         |                                         |             |                                 | Fringe | Fee         | Fringe | Fee         | Salary      |
|----------------------------|---------|-----------------------------------------|-------------|---------------------------------|--------|-------------|--------|-------------|-------------|
|                            | Comp    |                                         | Fringe      |                                 | Rate   | Remission   | Rate   | Remission   | Admin       |
| <b>HCP Pooled Position</b> | Account | Comp Acct Desc                          | Account     | Fringe Acct Desc                | FY17   | FY17        | FY18   | FY18*       | Plan        |
| Adjunct Professors         | A50240  | Acad Teach-Regular (Default) (A50240)   | A53060      | Benefit Assess-Academic Regular | 39     |             | 40     |             | A04         |
| GSI                        | A50241  | Acad Teach-Exempt from CBR (A50241)     | A530XX_Stat |                                 | 0      | \$8,220.00  | 0      | \$8,698.20  | GSI         |
| GSR - Non-Resident         | A50211  | Acad Nonteach-Exempt from CBR (A50211)  | A530XX_Stat |                                 | 0      | \$16,378.25 | 0      | \$16,981.20 | A58         |
| GSR - Resident             | A50211  | Acad Nonteach-Exempt from CBR (A50211)  | A530XX_Stat |                                 | 0      | \$8,827.25  | 0      | \$9,430.20  | A58         |
| Lecturer                   | A50240  | Acad Teach-Regular (Default) (A50240)   | A53060      | Benefit Assess-Academic Regular | 39     |             | 40     |             | Not Defined |
| Per Diem                   | A51231  | Staff-Exempt from CBR (A51231)          | A530XX_Stat |                                 | 0      |             | 0      |             | PSS         |
| Reader/Tutor - Non-student | A50241  | Acad Teach-Exempt from CBR (A50241)     | A530XX_Stat |                                 | 0      | \$8,220.00  | 0      | \$8,698.20  | Not Defined |
| Reader/Tutor - Student     | A50241  | Acad Teach-Exempt from CBR (A50241)     | A530XX_Stat |                                 | 0      | \$8,220.00  | 0      | \$8,698.20  | Not Defined |
| Student Titles (Undergrad) | A51231  | Staff-Exempt from CBR (A51231)          | A530XX_Stat |                                 | 0      |             | 0      |             | Not Defined |
| Student Titles (Workstudy) | A51029  | Work Study (A51029)                     | A530XX_Stat |                                 | 0      | -           | 0      |             | Not Defined |
| Summer                     | A50212  | Acad Nonteach-Limited Benefits (A50212) | A53080      | Benefit Assess-Limited          | 17     |             | 19     |             | Not Defined |
| Teacher - UNEX             | A50211  | Acad Nonteach-Exempt from CBR (A50211)  | A530XX_Stat |                                 | 0      |             | 0      |             | BYA         |
| Visiting Professors        | A50242  | Acad Teach-Limited Benefits (A50242)    | A53080      | Benefit Assess-Limited          | 17     |             | 19     |             | BYA         |

\*approved projection

- **Compensation Account** The salary expense account for the position and distributions. Any compensation expense is reflected in the defaulted account.
- Fringe Account Composite Benefits expense is reflected in the defaulted Fringe Account. The rate of the Fringe expense is multiplied by the compensation expense (by distribution) and charged to the expensed to the Fringe Account. View this detail in the Pooled Position Expense Detail form.
- Fee Remission Graduate students who hold academic appointments (GSI, GSR, Reader, Tutor) may be eligible for fee remissions that offset a portion or all of their fees.
- Salary Admin Plan Groups job codes into compensation or salary administration plans. It is representative of bargaining unit codes, and may be broken down further for non-represented staff and academics. The Salary Admin Plan is used to determine if a position is eligible to create vacation expense.

# **Updating Pooled Position Compensation and Fringe Accounts**

Default Compensation and Fringe Accounts for Pooled Positions cannot be updated by users. When the defaults were determined, HCP Pooled Position job codes were reviewed to find the most regularly used Compensation and Fringe Account.

Use a **Dept ID Comp Adjustment** to reflect the correct Compensation Account, when the default does not meet your needs.

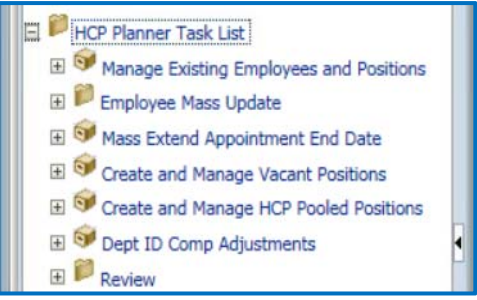

# **Updating Pooled Position Salary Admin Plans**

1. Log into CalPlanning. Access the workspace at <u>https://calpln-rptportal.berkeley.edu/</u> and log in with your CalNet ID and Password.

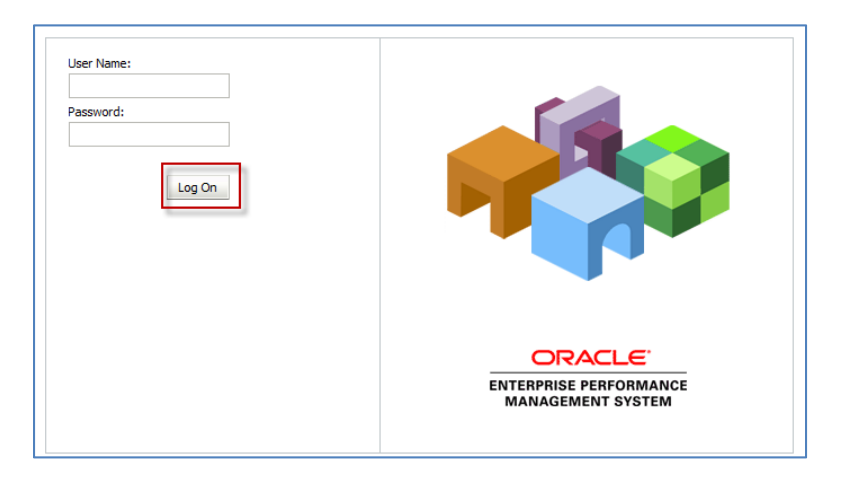

2. From the CalPlanning HomePage, Planners can launch the planning application by selecting CalPlan.

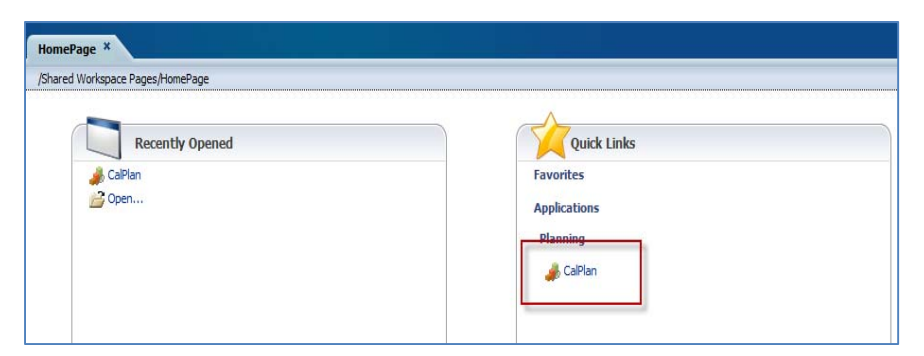

3. If not already open, select the My Task List option in the left-hand navigation pane.

| HomePage    | CalPlan - Task List Status ×       |
|-------------|------------------------------------|
| E Forms     |                                    |
| My Task Lis | t                                  |
| E PReferen  | ce Tools                           |
| 🕀 🗭 HCP Pla | anner Task List                    |
| 🗄 🏴 CalPlan | FY2017-18 Budget Process Task List |

4. Expand the HCP Planner Task List by clicking on the '+' icon.

| HomePage     | CalPlan - Task List Status ×      |
|--------------|-----------------------------------|
| • Forms      |                                   |
| My Task List |                                   |
| E Reference  | e Tools                           |
| E CalPlan F  | Y2017-18 Budget Process Task List |

5. Click on Create and Manage HCP Pooled Positions to launch the form. If the form does not launch, check that you have set your user preferences for CalPlan from the left-hand navigation pane Preferences ->User Variables.

| HCP Planner Task List                   |   |
|-----------------------------------------|---|
| Manage Existing Employees and Positions |   |
| 표 뛛 Employee Mass Update                |   |
| 🗄 🞯 Mass Extend Appointment End Date    |   |
| E 🞯 Create and Manage Vacant Positions  |   |
| ⊕                                       |   |
| 🗄 🞯 Dept ID Comp Adjustments            | 4 |
| 🗄 芦 Review                              |   |

6. The HCP Pooled Positions form will display, and include the Pooled Positions that have been created for the Entities that report to the MyOrg User Variable selected in Preferences. If the Page is blank, no Pooled Positions have been created. New Position #s represent Pooled Positions created in the current planning season. Previous Position #s are Pooled Positions created in prior planning seasons.

| ſ | Task - Create and Manage HCP Pooled Positions-HCP Pooled Positions Task Instructions |                |                            |                |                 |                                    |                   |           |                          |                    |                            |                       |
|---|--------------------------------------------------------------------------------------|----------------|----------------------------|----------------|-----------------|------------------------------------|-------------------|-----------|--------------------------|--------------------|----------------------------|-----------------------|
|   | □ Manage Pooled Positions                                                            |                |                            |                |                 |                                    |                   |           |                          |                    |                            |                       |
|   | JMyOrg: 1_VCRES                                                                      |                |                            |                |                 | 🖓 Current Scenario: Forecast       |                   |           | 🖓 Current Stage: Working |                    |                            |                       |
|   |                                                                                      |                | Pooled Position Type       | Plan Home Dept | Position Name   | Salary Account                     | Salary Admin Plan | Total FTE | Headcount                | REG Salary Expense | Total Compensation Expense | Fee Remission Expense |
|   | 1_31010                                                                              | New Position 7 | Student Titles (Undergrad) | 1_31010        | Students Pooled | Staff-Undergraduate (A51240)       | Salary Plan PSS 🔻 | 4         | 10                       | 60,000             | 61,110                     |                       |
|   | 1_31012                                                                              | New Position 4 | GSI                        |                | GSI             | Graduate Student-Teaching (A50235) | Salary Plan GSI 🔻 | 3         | 7                        | 99,000             | 101,624                    | 101,500               |
|   |                                                                                      |                |                            |                |                 |                                    |                   |           |                          |                    |                            |                       |

# CalPlanning | Job Aid

### HCP Pooled Position Default Accounts, Fringe, Fee Remission and Salary Admin Plans

7. You can update the Salary Admin Plan for Pooled Positions directly from this form. Locate a Pooled Position that you wish to update, such as a Student that was previously coded as "PSS". You may wish to update the setting of this Employee to "Not Defined".

| ſ              | Task - Create and Manage HCP Pooled Positions-HCP Pooled Positions Task Instructions |                |                            |                              |                 |                                    |                        |           |           |                    |                            |                       |   |
|----------------|--------------------------------------------------------------------------------------|----------------|----------------------------|------------------------------|-----------------|------------------------------------|------------------------|-----------|-----------|--------------------|----------------------------|-----------------------|---|
| Γ              | Manage Pooled Positions                                                              |                |                            |                              |                 |                                    |                        |           |           |                    |                            |                       |   |
| WyOrg: 1_VCRES |                                                                                      |                |                            | 🖓 Current Scenario: Forecast |                 |                                    | Current Stage: Working |           |           |                    |                            |                       |   |
|                |                                                                                      |                | Pooled Position Type       | Plan Home Dept               | Position Name   | Salary Account                     | Salary Admin Plan      | Total FTE | Headcount | REG Salary Expense | Total Compensation Expense | Fee Remission Expense | _ |
|                | 1_31010                                                                              | New Position 7 | Student Titles (Undergrad) | 1_31010                      | Students Pooled | Staff-Undergraduate (A51240)       | Salary Plan PSS 🔻      | 4         | 10        | 60,000             | 61,110                     |                       |   |
|                | 1_31012                                                                              | New Position 4 | GSI                        |                              | GSI             | Graduate Student-Teaching (A50235) | Salary Plan GSI 🔻      | 3         | 7         | 99,000             | 101,624                    | 101,500               |   |

8. Click on the arrow next to the Salary Admin Plan to review the list of available Salary Admin Plans.

|    |                  |                                                                                                    |                                                                                     | 🕥 🔄 Current Stage  | e: Working         |
|----|------------------|----------------------------------------------------------------------------------------------------|-------------------------------------------------------------------------------------|--------------------|--------------------|
|    | Salary Admin Pla | n Total FTE                                                                                                    | Headcount                                                                           | REG Salary Expense | Total Compensation |
|    | Salary Plan PS   | 4                                                                                                    | 10                                                                                  | 60.000             |                    |
| 5) | Salary Plan GSI  | Entries                                                                                                    |                                                                                     |                    | ×                  |
|    |                  | Name<br>Salary Plan<br>Salary Plan<br>Salary Plan<br>Salary Plan<br>Salary Plan<br>Salary Plan<br>Salary Plan<br>Salary Plan<br>Salary Plan<br>Salary Plan<br>Salary Plan<br>No Salary Plan | MSP<br>NON<br>VX<br>PA<br>PSS<br>SSCG<br>SMG<br>SMG<br>SX<br>TX<br>WOS<br>dmin Plan |                    |                    |

**9.** Begin typing **Not Defined** in the text field to use the text sensitive search options. You do not need to type the entire name to locate the Salary Admin Plan. Once located click on **Not Defined.** 

| Salary Admin Pla | n To     | tal FTE   | Headcount | REG Salary E | xpense | 🖃 Total Compens |
|------------------|----------|-----------|-----------|--------------|--------|-----------------|
| Salary Plan PSS  | <u>_</u> | 4         | 10        |              | 60.000 |                 |
| Salary Plan GSI  | Ent      | ries      |           |              |        | ×               |
|                  | Name     | no        |           |              |        |                 |
|                  | Nam      | e         |           |              | -      |                 |
|                  | Not      | Defined   |           |              |        |                 |
|                  | Sala     | ry Plan I | VON 13    |              |        |                 |
|                  | No S     | alary Ad  | dmin Plan |              |        |                 |
|                  |          |           |           |              |        |                 |
|                  |          |           |           |              |        |                 |
|                  |          |           |           |              |        |                 |
|                  |          |           |           |              |        |                 |
|                  |          |           |           |              |        |                 |
|                  |          |           |           |              |        |                 |
|                  |          |           |           |              |        |                 |
|                  |          |           |           |              |        |                 |
|                  |          |           |           |              |        |                 |
|                  |          |           |           |              |        |                 |

**10. Not Defined** will populate in the form and the field will highlight in yellow. This is an indication that a change has been made and must be saved.

| Task - C | reate and Man  | age HCP Pooled Positions   | -HCP Pooled Po | sitions Task Ir | nstructions                        |                        |         |             |                    |                              |                       |
|----------|----------------|----------------------------|----------------|-----------------|------------------------------------|------------------------|---------|-------------|--------------------|------------------------------|-----------------------|
| 🗆 Mana   | ge Pooled P    | ositions                   |                |                 |                                    |                        |         |             |                    |                              |                       |
|          | MyOrg: 1_VCRE5 |                            |                |                 | Urrent Scenario: Forecast          | Current Stage: Working |         |             |                    |                              |                       |
|          |                | Pooled Position Type       | Plan Home Dept | Position Name   | Salary Account                     | Salary Admin Plan      | Total F | E Headcount | REG Salary Expense | E Total Compensation Expense | Fee Remission Expense |
| 1_31010  | New Position 7 | Student Titles (Undergrad) | 1_31010        | Students Pooled | Staff-Undergraduate (A51240)       | Not Defined 💌          |         | 4 10        | 60,000             | 61,110                       |                       |
| 1_31012  | New Position 4 | GSI                        |                | GSI             | Graduate Student-Teaching (A50235) | Salary Plan GSI        |         | 3 7         | 99,000             | 101,624                      | 101,500               |

NOTE: If you prefer not to search, or have multiple updates, you can copy and paste into the cell.

CalPlanning | Job Aid

### HCP Pooled Position Default Accounts, Fringe, Fee Remission and Salary Admin Plans

11. Click on the Save icon 🗒 located at the top of the page to save the changes to any Salary Admin Plans.

| Navigate Elle Edit View Favorites Iools Help<br>A C A Explore [뷰 라 셴 / 이미 M III III III III III III III III III |                                                     |  |  |  |  |  |  |  |  |
|----------------------------------------------------------------------------------------------------|-----------------------------------------------------|--|--|--|--|--|--|--|--|
| For <u>m</u> s                                                                                                  | Task List Status                                    |  |  |  |  |  |  |  |  |
| My Task <u>L</u> ist                                                                                            | Task - Create and Manage HCP Pooled Positions-HCP I |  |  |  |  |  |  |  |  |
| HCP Planner Task List Signal Manage Existing Employees and Positions Signal Manage Average Recipions            | Manage Pooled Positions                             |  |  |  |  |  |  |  |  |

12. A confirmation window will display confirming that the save action is complete. Click OK.

| 1 Information            |   |
|--------------------------|---|
| The data has been saved. |   |
| OK                       | J |

**13.** The cell now displays 'Not Defined' and has returned to white. However, the Compensation Totals do not reflect the removal of Vacation Expense.

| Í                                                     | Task - Create and Manage HCP Pooled Positions-HCP Pooled Positions Task Instructions |                |                            |                |                            |                                    |                   |           |           |                    |                            |                       |
|-------------------------------------------------------|--------------------------------------------------------------------------------------|----------------|----------------------------|----------------|----------------------------|------------------------------------|-------------------|-----------|-----------|--------------------|----------------------------|-----------------------|
| I                                                     | □ Manage Pooled Positions                                                            |                |                            |                |                            |                                    |                   |           |           |                    |                            |                       |
| ଡିଧ୍ର MyOrg: 1_VCRES ଡିଧ୍ର Current Scenario: Forecast |                                                                                      |                |                            |                | 🖓 🔤 Current Stage: Working |                                    |                   |           |           |                    |                            |                       |
| Ш                                                     |                                                                                      |                | Pooled Position Type       | Plan Home Dept | Position Name              | Salary Account                     | Salary Admin Plan | Total FTE | Headcount | REG Salary Expense | Total Compensation Expense | Fee Remission Expense |
| Ш                                                     | 1_31010                                                                              | New Position 7 | Student Titles (Undergrad) | 1_31010        | Students Pooled            | Staff-Undergraduate (A51240)       | Not Defined 🔹     | 4         | 10        | 60,000             | 61,110                     |                       |
| Ш                                                     | 1_31012                                                                              | New Position 4 | GSI                        |                | GSI                        | Graduate Student-Teaching (A50235) | Salary Plan GSI 🔻 | 3         | 7         | 99,000             | 101,624                    | 101,500               |
| Ш                                                     |                                                                                      |                |                            |                |                            |                                    |                   |           |           |                    |                            |                       |

# **Running the Calculate Compensation Business Rule**

14. In order to refresh the Compensation Expense Totals to reflect the removal of Vacation Expense, rightclick on the **Position Number** cell and select **Manage Pooled Position > Calculate Comp.** 

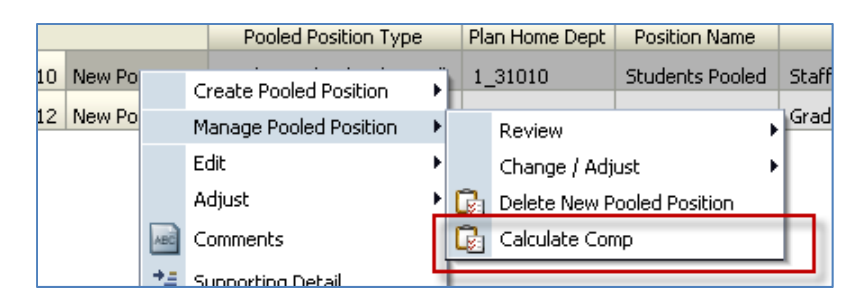

Note: This Calculation is specific to this position and should be run for each position updated.

15. A confirmation window will display. Click OK.

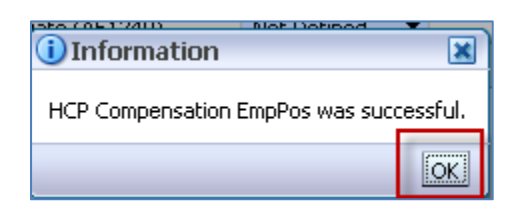

16. You may review the Total Compensation Expense directly from this form, or can navigate to review Pooled Position Expense by right-clicking on the position number and selecting Manage Pooled Position > Review > Position Expense.

| tio  | י בי | tudent Titles (Undergrad)<br>Create Pooled Position | 1<br>} | 3101   | 0        | Students Pooled     | Staf | f-Undergraduate (A51240)        |
|------|------|-----------------------------------------------------|--------|--------|----------|---------------------|------|---------------------------------|
| CIOI |      | Manage Pooled Position                              | ١      | Review |          | 1-51                | •    | Puare Student-Learning (ASU235) |
|      |      | Edit                                                | ۲      |        | Change   | / Adjust            | F    | C Position Expense              |
|      |      | Adjust                                              | ×      | G      | Delete N | lew Pooled Position |      |                                 |
|      | ABC  | Comments                                            |        | G.     | Calculat | e Comp              | 1    |                                 |
|      | *#   | Supporting Detail                                   |        |        |          |                     |      | -                               |

**17.** The **Distributed Compensation Expense** form will display. Note the removal of the **Net Vacation Accrual**.

| ſ | Task - Create and Manage HCP Pooled Positions-HCP Pooled Positions Task Instructions |                              |       |        |           |             |                          |          |          |             |         |                                                                                                    |       |             |       |       |       |             |    |
|---|--------------------------------------------------------------------------------------|------------------------------|-------|--------|-----------|-------------|--------------------------|----------|----------|-------------|---------|----------------------------------------------------------------------------------------------------|-------|-------------|-------|-------|-------|-------------|----|
| н | ICP Pooled Positions > HCP Pooled Review Expense                                     |                              |       |        |           |             |                          |          |          |             |         |                                                                                                    |       |             |       |       |       |             |    |
|   | Review Pooled Position Distributed Compensation Expense                              |                              |       |        |           |             |                          |          |          |             |         |                                                                                                    |       |             |       |       |       |             |    |
|   | Distributed Compensation Expense Distributions By Month                              |                              |       |        |           |             |                          |          |          |             |         |                                                                                                    |       |             |       |       |       |             |    |
|   | 🖧 Entity: 1_31010 - AMCAS General Ops                                                |                              |       |        |           |             | Position: New Position 7 |          |          |             |         | Sector Sector Se |       |             |       |       |       |             |    |
|   | 9                                                                                    | Q Current Year of View: FY13 |       |        |           |             |                          |          |          |             |         |                                                                                                    |       |             |       |       |       |             |    |
|   |                                                                                      | 🗆 YearTotal                  | July  | August | September | 🗆 Quarter 1 | October                  | November | December | 🗆 Quarter 2 | January | February                                                                                                    | March | 🗆 Quarter 3 | April | May   | June  | 🗆 Quarter 4 |    |
|   | REG Salary Expense                                                                   | 60,000                       | 5,000 | 5,000  | 5,000     | 15,000      | 5,000                    | 5,000    | 5,000    | 15,000      | 5,000   | 5,000                                                                                                    | 5,000 | 15,000      | 5,000 | 5,000 | 5,000 | 15,000      |    |
|   | Summer Salary Expense                                                                |                              |       |        |           |             |                          |          |          |             |         |                                                                                                    |       |             |       |       |       |             |    |
|   | Additional Earnings Expense                                                          |                              |       |        |           |             |                          |          |          |             |         |                                                                                                    |       |             |       |       |       |             |    |
|   | Fringe                                                                               | 0                            | 0     | 0      | 0         | 0           | 0                        | 0        | 0        | 0           | 0       | 0                                                                                                    | 0     | 0           | 0     | 0     | 0     | 0           | _  |
|   | Net Vacation Accrual                                                                 |                              |       |        |           |             |                          |          |          |             |         |                                                                                                    |       |             |       |       |       |             | Т. |
|   | GAEL Expense                                                                         | 510                          | 43    | 43     | 43        | 128         | 43                       | 43       | 43       | 128         | 43      | 43                                                                                                    | 43    | 128         | 43    | 43    | 43    | 128         |    |
|   | Total Compensation Expense                                                           | 60,510                       | 5,043 | 5,043  | 5,043     | 15,128      | 5,043                    | 5,043    | 5,043    | 15,128      | 5,043   | 5,043                                                                                                    | 5,043 | 15,128      | 5,043 | 5,043 | 5,043 | 15,128      |    |
|   | Fee Remission Expense                                                                |                              |       |        |           |             |                          |          |          |             |         |                                                                                                    |       |             |       |       |       |             |    |

# Salary Admin Plan Vacation Eligibility

| HCP Vacation Eligibilty - Salary Admin Plans Defaults |                                                                                                    |                                                  |  |  |  |  |  |
|-------------------------------------------------------|----------------------------------------------------------------------------------------------------|--------------------------------------------------|--|--|--|--|--|
| Salary Plan                                           | Description                                                                                                    | Vacation Eligible                                |  |  |  |  |  |
| A02                                                   | Ladder Ranks-Academic Year                                                                                      | No                                               |  |  |  |  |  |
| A04                                                   | Ladder Ranks-Fiscal Year                                                                                        | Yes                                              |  |  |  |  |  |
| A06                                                   | Ladder Ranks-Acad Year-BME                                                                                      | No                                               |  |  |  |  |  |
| A08                                                   | Ladder Ranks-Fiscal Year-BME                                                                                    | Yes                                              |  |  |  |  |  |
| A14                                                   | Ladder Ranks-Acad Year-Law                                                                                      | No                                               |  |  |  |  |  |
| A24                                                   | Ladder Ranks-Acting-Acad Year                                                                                   | No                                               |  |  |  |  |  |
| A26                                                   | Ladder Ranks-Acting-Fiscal Yea                                                                                  | Yes                                              |  |  |  |  |  |
| A28                                                   | Ladder Ranks-Acting-Acad Yr-BM                                                                                  | No                                               |  |  |  |  |  |
| A30                                                   | Ladder Ranks-Acting-Fis Yr-BME                                                                                  | Yes                                              |  |  |  |  |  |
| A38                                                   | Supervisor of PE-Academic Year                                                                                  | No                                               |  |  |  |  |  |
| A40                                                   | Academic Standard Table                                                                                         | No                                               |  |  |  |  |  |
| A43                                                   | Unit 18-Academic Standard Tabl                                                                                  | No                                               |  |  |  |  |  |
| A44                                                   | Lecturer SOE-Standard Table                                                                                     | No                                               |  |  |  |  |  |
| A50                                                   | NonSen Instr BU-Supvr Teach Ed                                                                                  | Yes                                              |  |  |  |  |  |
| A57                                                   | Grad Student Asst Researcher                                                                                    | No                                               |  |  |  |  |  |
| A58                                                   | Graduate Student Researcher                                                                                     | No                                               |  |  |  |  |  |
| A68                                                   | Military Assistant                                                                                              | No                                               |  |  |  |  |  |
| A74                                                   | Librarian-Uncovered                                                                                             | Yes                                              |  |  |  |  |  |
| A75                                                   | Librarian-Covered                                                                                               | Yes                                              |  |  |  |  |  |
| A76                                                   | Asst/Assoc Univ Librarian                                                                                       | Yes                                              |  |  |  |  |  |
| A80                                                   | Coop Extension Advisor                                                                                          | Yes                                              |  |  |  |  |  |
| A82                                                   | Coord Pub Prog/Cont Ed Spec                                                                                     | Yes                                              |  |  |  |  |  |
| A89                                                   | Field Program Supervisor                                                                                        | No                                               |  |  |  |  |  |
| A90                                                   | Professional Researcher-Acad Y                                                                                  | No                                               |  |  |  |  |  |
| A91                                                   | Professional Researcher-Fiscal                                                                                  | Yes                                              |  |  |  |  |  |
| A92                                                   | Professional Researcher-BME-AY                                                                                  | No                                               |  |  |  |  |  |
| A93                                                   | Professional Researcher-BME-FY                                                                                  | Yes                                              |  |  |  |  |  |
| A94                                                   | Specialist in Coop Extension                                                                                    | Yes                                              |  |  |  |  |  |
| A95                                                   | Project Scientist                                                                                               | Yes                                              |  |  |  |  |  |
| A96                                                   | Project Scientist-BM E                                                                                          | Yes                                              |  |  |  |  |  |
| A99                                                   | Deans                                                                                                    | Yes                                              |  |  |  |  |  |
| АНА                                                   | Acad Housing Allowance                                                                                          | No                                               |  |  |  |  |  |
| BXR                                                   | Reader-Berkeley                                                                                                 | No                                               |  |  |  |  |  |
| BXT                                                   | Tutor-Berkeley                                                                                                  | No                                               |  |  |  |  |  |
| BYA                                                   | By-Agreement Titles                                                                                             | No                                               |  |  |  |  |  |
| CX                                                    | Clerical Unit                                                                                                   | Yes                                              |  |  |  |  |  |
| EX                                                    | Patient Care Technical Unit                                                                                     | Yes                                              |  |  |  |  |  |
| GS                                                    | Printing Trades Unit                                                                                            | Tes                                              |  |  |  |  |  |
| GSI                                                   | Graduate Student Instructor                                                                                     | NO                                               |  |  |  |  |  |
|                                                       | Rospital Residual Profess Unit                                                                                  | Yes                                              |  |  |  |  |  |
| MCD                                                   | Magazar & Social Prof                                                                                           | Ver                                              |  |  |  |  |  |
| NON                                                   | Non Employee                                                                                                    | No                                               |  |  |  |  |  |
| NY                                                    | Registered Nurses Lipit                                                                                         | Ver                                              |  |  |  |  |  |
| RA RA                                                 | Registered Warses Onit                                                                                          | Ver                                              |  |  |  |  |  |
| P22                                                   | Poice officers officers                                                                                         | Tes<br>Vas with extention of Lindergrad Students |  |  |  |  |  |
| RX                                                    | Research Barg Unit                                                                                              | Vec                                              |  |  |  |  |  |
| SLOG                                                  | Senior Leadership Comp Group                                                                                    | Vas                                              |  |  |  |  |  |
| SMG                                                   | Senior Management Group                                                                                         | Yes                                              |  |  |  |  |  |
| SX                                                    | Service Unit                                                                                                    | Yes                                              |  |  |  |  |  |
| TX                                                    | Technical Unit                                                                                                  | Ves                                              |  |  |  |  |  |
| wos                                                   | Without Salary                                                                                                  | No                                               |  |  |  |  |  |
|                                                       | the second second second second second second second second second second second second second second second se |                                                  |  |  |  |  |  |